## FinanzOnline AT | Schnittstelle

Möglichkeit, nach der Initialisierung der Barkasse (Kassenidentifikation & AES-Schlüssel) direkt die verwendete Signiereinheit (Karte oder USB-Stick) und die Kasse bei FinanzOnline anzumelden.

| MPAREX - 1 - Wien                  |                                                                                                    | - 🗆 X                      |
|------------------------------------|----------------------------------------------------------------------------------------------------|----------------------------|
| Filialverwaltung<br>Schnittstellen | C E Starbe P Sector Invader                                                                                                    | AMPAREX Fernivartung Hilfe |
| Rechnungswesen                     | A                                                                                                    |                            |
| Buchhaltung                        | Schnittstellen sücnen Mit Arbeitsplatzeinstellungen                                                                                  | Suchen                     |
| Stammdaten                         | Schnittstellen (1) の 巻 水 な                                                                                                    | Neu                        |
| Arbe <u>i</u> tsplatz              | Gruppe Name Filiale Serversettig Clientsettig IP-Adresse Start Verwendung<br>FinanzOnline FinanzOnline Osterreich alle Arbeitsplätze | E Kopieren                 |
| ▲ Eilialverwaltung                 |                                                                                                    |                            |
| 👰 Fillalkette                      |                                                                                                    |                            |
| 📅 Filialen                         |                                                                                                    |                            |
| Master Einstellungen               |                                                                                                    |                            |
| 🔗 Schnittstellen                   |                                                                                                    |                            |
| Arbeitszeiterfassung               |                                                                                                    |                            |
| ස්ථා Mitarbeiter                   | Konfiguration                                                                                                    |                            |
| P Benutzerkonten                   | Name: Finanzunine Usterreich verwendung: Serverseing Victientseing                                                                   | 1                          |
| Berechtigungsgruppen               | Rechner.                                                                                                    |                            |
| ှင်္လံု Servicezugangs daten       | Teilnehmer-identifikation: Geschützt Automatische Übertragung Jahresbeleg                                                            | Geschützt Test             |
| X Wartung                          | WebService-Benutzer:                                                                                                    | Geschützt                  |
| Extras                             | WebSenice PIN: Geschütt   Typ Signiereinheit: SIGNATURKARTE                                                                          |                            |
| Browser                            |                                                                                                    |                            |

#### Schnittstellen suchen

| Feld                             | Beschreibung                                                                                                    |
|----------------------------------|----------------------------------------------------------------------------------------------------|
| Mit<br>Arbeitsplatzeinstellungen | Zeigt nur über Arbeitsplatzeinstellungen konfigurierte Schnittstellen an (siehe auch Schnittstellen   Arbeitsplatz). |

### Konfiguration

| Feld           | Beschreibung                                                                                                    |
|----------------|----------------------------------------------------------------------------------------------------|
| Filiale        | Sie können über den Punkt Filiale den Service so einschränken, dass nur eine Filiale diesen Service nutzen darf - ist keine ausgewählt, darf jede Filiale den Service nutzen.                                                                                                    |
| Rechn<br>er    | Mit der oben genannten Option 'Mit Arbeitsplatzeinstellungen' wird der Name des Arbeitsplatzrechners angezeigt, wenn die Schnittstelle über die Arbeitsplatzeinstellungen an einem gewünschten Computer eingerichtet wurde (siehe auch Schnittstellen Arbeitsplatz). Wird die Schnittstelle über die Filialverwaltung eingerichtet, darf jeder Computer der Filialkette die Schnittstelle nutzen. |
| Verwe<br>ndung | Clientseitig                                                                                                    |
| Start          | Angabe eines Startdatums, ab wann die Schnittstelle in AMPAREX automatisch freigeben werden soll. Bleibt das Feld leer, ist die Schnittstelle sofort einsatzbereit.                                                                                                    |

#### Konfiguration des Gerätes

| Feld                              | Beschreibung                                                                                                    |
|-----------------------------------|----------------------------------------------------------------------------------------------------|
| Teilnehmer<br>-<br>Identifikation | Neben der Teilnehmer-Identifikation muss in FinanzOnline ein spezieller WebService-Benutzer angelegt werden. In der Service-<br>Schnittstelle müssen die Teilnehmer-Identifikation, der WebService-Benutzer und das zugehörige Passwort konfiguriert werden.<br>Sind diese erstellt bzw. konfiguriert, können die Daten in der AMPAREX Schnittstelle eingetragen werden. |
| WebServic<br>e-Benutzer           |                                                                                                    |
| WebServic<br>e PIN                |                                                                                                    |
| Typ<br>Signiereinh<br>eit         | SIGNATURKARTE                                                                                                    |

# FinanzOnline AT | Schnittstelle

| Auto<br>matis<br>che<br>Über<br>tragu<br>ng<br>Jahr<br>esbe<br>leg | Ist die Auswahl 'Automatische Übertragung Jahresbeleg' gesetzt, wird versucht, nach der Erzeugung des Jahresbelegs (mit der<br>ersten Bartransaktion im neuen Jahr) diesen Jahresbeleg direkt bei FinanzOnline überprüfen zu lassen.<br>Die Belegprüfung erfolgt im Hintergrund und das Ergebnis wird im Datenerfassungsprotokoll (in der Datenbank)<br>eingetragen. Das Datum und Ergebnis der Überprüfung sind in der Übersicht des Datenerfassungsprotokolls sichtbar. Ist bei der<br>automatischen Übertragung ein Fehler aufgetreten, kann dieser Beleg manuell nochmal überprüft werden. Laut RKSV müssen<br>die Jahresbelege bis spätestens zum 15. Februar bei FinanzOnline überprüft werden. |
|--------------------------------------------------------------------|----------------------------------------------------------------------------------------------------|
| Test<br>mod<br>us                                                  | Ist die Auswahl 'Testmodus' gesetzt, werden die Aufrufe bei FinanzOnline lediglich gegen deren Test-System durchgeführt.                                                                                                    |
| Test                                                               | Über die Test-Schaltfläche kann (nach dem Speichern der Schnittstelle) die Verbindung zu FinanzOnline getestet werden. Dabei wird eine Anmeldung und Abmeldung bei FinanzOnline durchgeführt.                                                                                                    |

### Siehe auch ...

• Registrierkassenkarte einrichten (Österreich)